# FireSIGHT 시스템의 LDAP 인증 객체 컨피그레이 션

### 목차

<u>소개</u> <u>LDAP 인증 객체 구성</u> <u>관련 설명서</u>

## 소개

Authentication Objects(인증 개체)는 외부 인증 서버에 대한 서버 프로필로서 해당 서버에 대한 연 결 설정 및 인증 필터 설정을 포함합니다. FireSIGHT Management Center에서 인증 객체를 생성, 관리, 삭제할 수 있습니다. 이 문서에서는 FireSIGHT 시스템에서 LDAP 인증 객체를 구성하는 방법 에 대해 설명합니다.

## LDAP 인증 객체 구성

1. FireSIGHT Management Center의 웹 사용자 인터페이스에 로그인합니다.

2. 시스템 > 로컬 > 사용자 관리로 이동합니다.

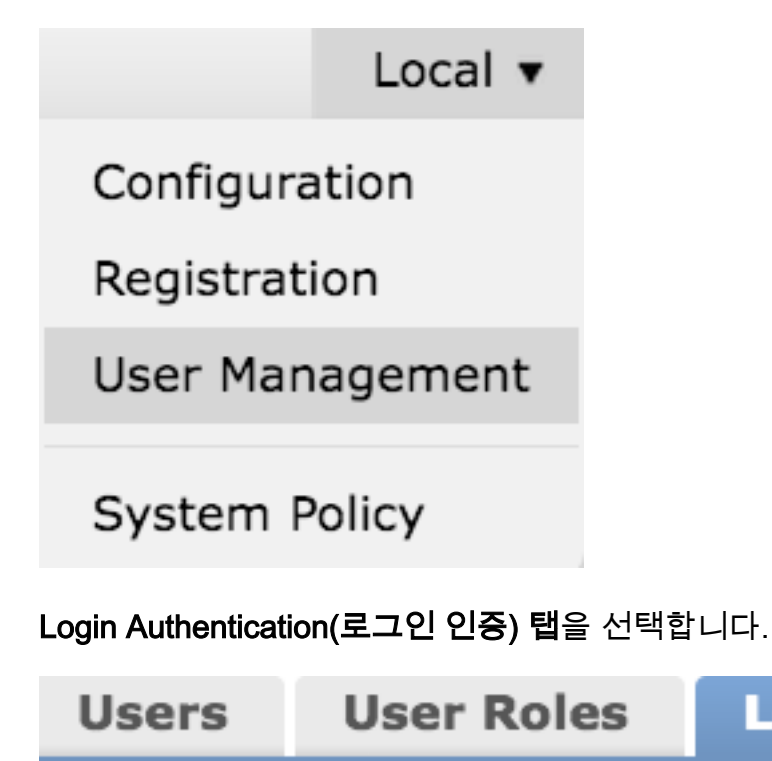

**Login Authentication** 

Create Authentication **Object**(인증 개체 생성)를 클릭합니다.

## 😳 Create Authentication Object

- 3. 인증 방법 및 서버 유형을 선택합니다.
  - 인증 방법: LDAP
  - 이름: <인증 개체 이름>
  - 서버 유형: MS Active Directory

참고: 별표(\*)로 표시된 필드는 필수 항목입니다.

#### Authentication Object

Authentication Method

Name \*

Description

Server Type

| LDAP \$             |    |
|---------------------|----|
|                     |    |
| MS Active Directory | \$ |

4. 기본 및 백업 서버 호스트 이름 또는 IP 주소를 지정합니다. 백업 서버는 선택 사항입니다. 그러나 동일한 도메인 내의 모든 도메인 컨트롤러를 백업 서버로 사용할 수 있습니다.

**참고:** LDAP 포트는 기본적으로 포트 **389**이지만, LDAP 서버가 수신하는 비표준 포트 번호를 사용할 수 있습니다.

5. 아래와 같이 LDAP 관련 매개변수를 지정합니다.

**팁:** LDAP 관련 매개변수를 구성하기 전에 사용자, 그룹 및 OU **특성을 식별해야 합니다**. 인증 객체 <u>컨피그레이션</u>을 위한 Active Directory LDAP 객체 속성을 식별하려면 이 문서를 읽으십 시오.

- 기본 DN 도메인 또는 특정 OU DN
- Base Filter 사용자가 속한 그룹 DN입니다.
- 사용자 이름 DC의 가장 계정
- **암호**: <암호>
- 암호 확인: <암호>
- 고급 옵션:
  - **암호화**: SSL, TLS 또는 None
  - SSL 인증서 업로드 경로: CA 인증 업로드(선택 사항)
  - 사용자 이름 템플릿: %s
  - 시간 초과(초): 30

| LDAP-Specific Parameters    |                                  |           |                                                                             |
|-----------------------------|----------------------------------|-----------|-----------------------------------------------------------------------------|
| Base DN *                   | DC=VirtualLab,DC=local           | Fetch DNs | ex. dc=sourcefire,dc=com                                                    |
| Base Filter                 | (memberOf=CN=Secadmins, CN=Seci  |           | ex. (cn=jsmith), (lcn=jsmith), (&(cn=jsmith)( (cn=bsmith)<br>(cn=csmith*))) |
| User Name *                 | CN=sfdc1,CN=Service Accounts,DC- |           | ex. cn=jsmith,dc=sourcefire,dc=com                                          |
| Password *                  | •••••                            |           |                                                                             |
| Confirm Password *          | •••••                            |           |                                                                             |
| Show Advanced Options       | •                                |           |                                                                             |
| Encryption                  | 🗇 SSL 🔍 TLS 💌 None               |           |                                                                             |
| SSL Certificate Upload Path | Browse.                          |           | ex. PEM Format (base64 encoded version of DER)                              |
| User Name Template          | 96 S                             |           | ex. cn=%s,dc=sourcefire,dc=com                                              |
| Timeout (Seconds)           | 30                               |           |                                                                             |

AD의 Domain Security Policy Setting(도메인 보안 정책 설정)에서 LDAP **서버 서명 요구 사항**이 Require Signing(**서명 필요)**으로 설정된 경우 SSL 또는 TLS를 사용해야 합니다.

#### LDAP 서버 서명 요구 사항

- None: 서버와 바인딩하기 위해 데이터 서명이 필요하지 않습니다. 클라이언트가 데이터 서명 을 요청하면 서버에서 이를 지원합니다.
- 서명 필요: TLS\SSL을 사용하지 않는 경우 LDAP 데이터 서명 옵션을 협상해야 합니다.

**참고:** LDAPS에는 클라이언트측 또는 CA 인증서(CA 인증서)가 필요하지 않습니다. 그러나 CA 인증서가 인증 객체에 업로드되는 보안 수준이 더 높습니다.

6. 속성 맵핑 지정

• UI 액세스 특성: 계정 이름

| • | 셸 | 액세스 | 특성: | 계정 | 이름 |
|---|---|-----|-----|----|----|
|---|---|-----|-----|----|----|

#### Attribute Mapping

UI Access Attribute \*

Shell Access Attribute \*

팁: 테스트 출력에서 지원되지 않는 사용자 메시지가 나타나면 UI Access Attribute(UI 액세스 특성)를 userPrincipalName으로 변경하고 User Name(사용자 이름) 템플릿이 %s(으)로 설정 되어 있는지 확인하십시오.

| Unsupported Admin Users | The following administrator shell access users (3) were found with this filter but are invalid because their format is not supported for this appliance: |
|-------------------------|----------------------------------------------------------------------------------------------------|
|                         | secadmin1 , secadmin2 , secadmin3                                                                                                    |
| Unsupported Users       | The following users (3) were found with this filter but are invalid because their format is not supported for this appliance:                            |
| *Required Field         | secadmin1, secadmin3                                                                                                    |
|                         | Save Test Cancel                                                                                                    |

#### 7. 그룹 제어 액세스 역할 구성

Idp.exe에서 각 그룹을 찾아 아래에 표시된 대로 해당 그룹 DN을 인증 객체에 복사합니다.

• <그룹 이름> 그룹 DN: <그룹 dn>

• 그룹 구성원 특성: 항상 멤버

예:

• 관리자 그룹 DN: CN=DC 관리자, CN=보안 그룹, DC=VirtualLab, DC=로컬

• 그룹 구성원 특성: 멤버

AD 보안 그룹은 member 속성 뒤에 **member** 사용자의 DN이 옵니다. number preceding member **특** 성은 멤버 사용자 수를 나타냅니다.

3> member: CN=secadmin3, CN=Users, DC=VirtualLab, DC=local; CN=secadmin2, CN=Users, DC=VirtualLab, DC=local; CN=secadmin1, CN=Users, DC=VirtualLab, DC=local; CN=secadmin1, CN=Users, DC=VirtualLab, DC=local; CN=secadmin2, CN=secadmin2, CN=se

8. 셸 액세스 **필터에** 대한 기본 필터와 동일 을 선택하거나 단계 5에 표시된 대로 memberOf 특성을 지정합니다.

**셸 액세스 필터**: (memberOf=<그룹 DN>)

예를 들어

**셸 액세스 필터**: (memberOf=CN=셸 사용자,CN=보안 그룹,DC=VirtualLab,DC=로컬)

9. 인증 객체를 저장하고 테스트를 수행합니다. 테스트 결과는 다음과 같습니다.

# Info

Administrator Shell Test:

3 administrator shell access users were found with this filter.

See Test Output for details.

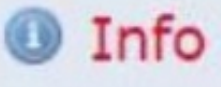

User Test:

3 users were found with this filter. See Test Output for details.

## Success

Test Complete: You may enter a test user name to further verify your Base Filter parameter.

| Admin Users     | The following administrator shell access users (3) were found with this filter:<br>secadmin1, secadmin2, secadmin3 |
|-----------------|----------------------------------------------------------------------------------------------------|
| Users           | The following users (3) were found with this filter:<br>secadmin1, secadmin2, secadmin3                            |
| *Required Field |                                                                                                    |
|                 | Save Test Cancel                                                                                                   |

10. 인증 객체가 테스트를 통과하면 시스템 정책에서 객체를 활성화하고 어플라이언스에 정책을 다 시 적용합니다.

## 관련 설명서

• <u>인증 객체 구성을 위한 Active Directory LDAP 객체 속성 식별</u>

×

x

30